請到臺灣就業通網站(職訓 e 網)(<u>https://www.taiwanjobs.gov.tw/</u>)網路報名方式,原 職訓 e 網會員,可直接使用本網站功能。

1. 非會員請先至臺灣就業通加入會員。

網址 http://www.taiwanjobs.gov.tw/Internet/index/index.aspx

(已加入會員者,直接至線上報名系統報名,會員請輸入身分證字號及密碼,忘記密碼請 電洽 02-85902524 或客服專線 0800777888)

| (会) (会) (会) http://www.taiwanjobs.gov.tw/Internet/index/index.asc  ク ▼ C) (合) 收件匣 (64) - career@gms.np                                                                                                    | <b></b>                                                                                                    |
|----------------------------------------------------------------------------------------------------|----------------------------------------------------------------------------------------------------|
| 備案(F) 編輯(E) 檢視(V) 我的最愛(A) 工具(T) 疑明(H)<br>★ ② 離業安全… ④ 勞工安全… ● TTQS… ● 回立影说… ③ 款職員E… ④ 公文管理… ● 取得更多… ▼ ④ TIMS… ● 差對線上… ● 國立影说… ④ 產投線上…                                                                                                    | » 👌 ▼ 🗟 ▼ 🖃 🖶 ▼ 網頁(P)▼ 安全性(S)▼ 工具(O)▼ 🕢 ▼                                                                                                    |
| ☆ 台灣就業通<br>青年圖夢計畫 青年就業績 明節高徒 政府課程查詢 新手上路 更多▼                                                                                                    | 訂閱電子報                                                                                                    |
| Character and a second second seco | → 股 展 眾 求 才 會員<br>副<br>副<br>一般 展 眾 求 才 會員<br>書<br>書<br>書<br>書<br>書<br>書<br>書<br>書<br>書<br>書<br>書<br>書<br>書                                                                                                    |
| 斉年鼓葉凌  3年7葉張程  明師高徳計畫  其他政府課程資訊  複合查詢 <br>謝練期間: 2014 ▽ 年 07 ▽ 月 至 2014 ▽ 年 11 ▽ 月<br>訓練性質: 不拘 ▽ 上歸她就:                                                                                                    |                                                                                                    |
| 熱門新聞       元子の       谷地服務線型       看更多         ・7/26高雄地區就業準賢會 70家廠商5       [2014/07/17]         ・全國技術士技能檢定第2準次學科測       [2014/07/17]         ・金國技術士技能檢定第2準次學科測       [2014/07/17]         ・赤市高中職校實驗場所缺失多・勞       [2014/07/18]         ・市市市市職校實驗場所缺失多・勞       [2014/07/16]         ・方/18時店就業中心聯合徵才 33家廠       [2014/07/16]         ・乾燥特批       ・東才專區         ・發減時期       ・次才專區         ・歌地解稅       ・ 小田科                                                                                                    | <ul> <li>戦力がある権</li> <li>台湾就業通</li> <li>会話</li> <li>会話</li> <li>登録</li> <li>登録</li> <li>日前</li> <li>日前</li></ul> |
|                                                                                                    | ● ▲ ■ ● ● □ ○ ○ ○ ○ ○ ○ ○ ○ ○ ○ ○ ○ ○ ○ ○ ○ ○                                                                                                    |

輸入會員帳號密碼登入/如下

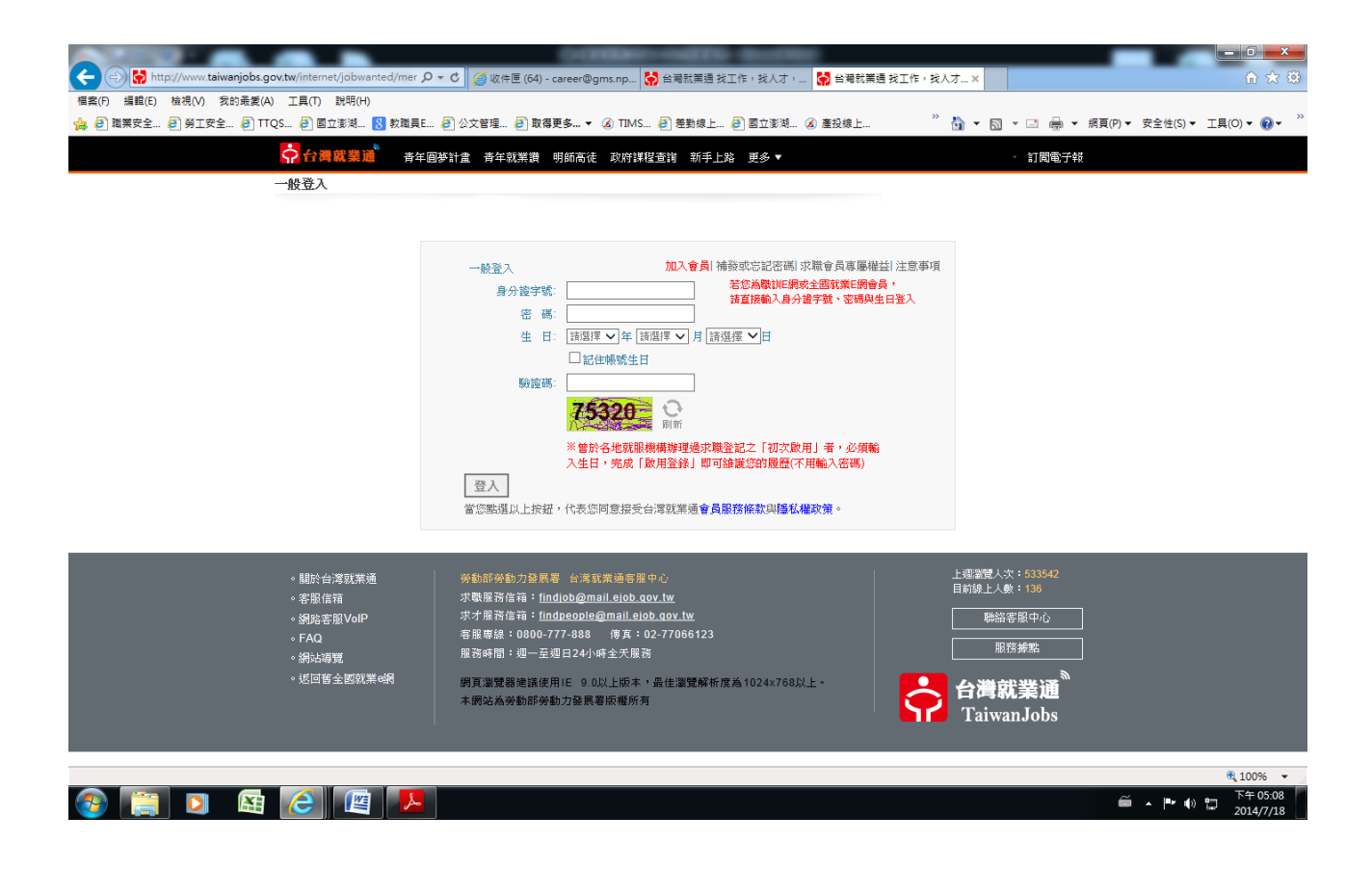

 課程查詢--選擇頁面中間上方/政府課程查詢-選擇下拉式選單/職業訓練/選擇職訓課程/ 產業人才投資方案(3年7萬)查詢或找課程/點選3年7萬課程

| 漢安全 🦲 勞工安全 | 🗿 TTQS 🗿 國立澎湖 🚷 教職員E 🧧                                                                                           | ]公文管理 🧿 取得更多 ▾                                                                                    | 🔏 TIMS 🧃 差勤線上 🧃 國立                                                                                                    | 澎湖 🙆 產投線上                                                                              | <sup>»</sup> 🏠 ▾ 🖾 ▾ 🖾 🖶 ▾ 🕯                                                                                                    | 網頁(P)▼ 安全性(S)▼ 工具(O)▼ ( |
|------------|----------------------------------------------------------------------------------------------------|---------------------------------------------------------------------------------------------------|----------------------------------------------------------------------------------------------------|----------------------------------------------------------------------------------------|----------------------------------------------------------------------------------------------------|-------------------------|
|            | <b>合満就業通</b> 青年圓夢話                                                                                               | 十書 青年就業讚 明師高徒                                                                                     | 政府課程查詢 新手上路 更多                                                                                                    | -                                                                                      | 訂閱電子報                                                                                                    |                         |
|            | <b>台灣就業通</b><br>TaiwanJobs                                                                                       | 変換 の 変換 の 変換 の 変 の 変 の 変 の 変 の 変 の の の の                                                          | 的職涯夥伴<br>Taiwanjobs<br>線課程,歡迎在職勞工調羅報名                                                                                             | BBS f                                                                                  | 一般民衆     求才會員            ・          ・            ・          ・            ・          ・            ・          ・            ・          ・            ・          ・            ・          ・            ・          ・            ・          ・            ・          ・            ・          ・            ・          ・            ・          ・            ・          ・            ・          ・            ・            ・            ・                                                                                                    |                         |
|            | 找工作         資本             考年就業歳   3年7葉課程                                                                        | 找人才 经经 找課                                                                                         | 程程資訊 複合查詢                                                                                                    |                                                                                        | 青年                                                                                                    |                         |
|            | 訓練期間: 2014 √  年  07 √<br>訓練性質: 不拘<br>課程名稱:<br>訓練單位:                                                              | ✓月 至 2014 ✓ 年 11 ·                                                                                | ✓月<br>上課地點:[請選擇////////////////////////////////////                                                                               | <b>v</b>                                                                               | 政府課程貢計查询上<br>都樂廳上工<br>经費同日地 60                                                                                                    | 選擇頁面中<br>上方政府           |
|            | 包含已載止報名謀程: ④是〇                                                                                                   | 否                                                                                                 | 查詢                                                                                                    |                                                                                        | ● <sup>宮國初分</sup> 25月00 -<br>「「「「大坂」」<br>「「「「大坂」」<br>「「「大坂」」<br>「「「大坂」」<br>「「「大坂」」<br>「「「大坂」」<br>「「「大坂」」<br>「「「大坂」」<br>「「「大坂」」<br>「「「大坂」」<br>「「「大坂」」<br>「「「大坂」」<br>「「「大坂」」<br>「「「「大坂」」<br>「「「「大坂」」<br>「「「「大坂」」<br>「「「「」」<br>「「「「」」<br>「「「」」<br>「「「」」<br>「「」」<br>「「」」<br>「」」<br>「」<br>「                   | 程查詢或找<br>程              |
|            | 熱門新聞<br>- 7/26高雄地區就業博覽會 70家J<br>- 全國技術士技能檢定第2條次學<br>- 紙一定雇主或自營作業者應加2<br>- 高市高中職收置辦場所缺失多,<br>- 7/18新店就業中心聯合徵才 333 | 着更多<br>廠商5 [2014/07/17]<br>科別 [2014/07/17]<br>所 [2014/07/17]<br>勞 [2014/07/17]<br>资廠 [2014/07/16] | <ul> <li>(官方活動)</li> <li>新日光能源,單一徵才</li> <li>力晶科技,單一徵才</li> <li>(2014盒得新標)馬公公園文</li> <li>7/18矽品單一徵才</li> <li>乾坤科技,單一徵才</li> </ul> | 各地服務線點   看更<br>[2014/07/18<br>[2014/07/18<br>[2014/07/18<br>[2014/07/18<br>[2014/07/18 | 多         2         2         2         2         2         2         2         2         2         2         2         2         2         2         2         2         2         2         2         2         2         2         2         2         2         2         2         2         2         2         2         2         2         2         2         2         2         2         2         2         2         2         2         2         2         2         2         2         2         2         2         2         2         2         2         2         2         2         2         2         2         2         2         2         2         2         2         2         2         2         2         2         2         2         2         2         2         2         2         2         2         2         2         2         2         2         2         2         2         2         2         2         2         2         2         2         2         2         2         2         2         2 <th2< th=""> <th2< th=""> <th2< th=""> <th2< th=""></th2<></th2<></th2<></th2<> |                         |
|            | <u>求職専區</u>                                                                                                    | 求才專區 😭                                                                                            | 職業訓練<br>· 職訓新聞                                                                                                    | 技能檢定<br>. 熱門主題 . 法規案編                                                                  | 職運導航         ()           ・ 職業與趣探索         ()                                                                                                    |                         |

2-1. 點選政府課程查詢-選擇下拉式選單/職業訓練/選擇職訓課程/產業人才投資方案(3 年7萬)/連結報名系統及課程資訊查詢

| ← ⇒ Http://www.taiwanjobs.g              | gov.tw/internet/index/CourseQt 🔎                            | ▼ C Ø 收件匣 (64) - career@g                                                          | ms.np 😽 台灣就業通 找工作,技                                       | 认才 ×                                                                                                    |                                           | <u> </u>                                                                                                    |
|------------------------------------------|-------------------------------------------------------------|------------------------------------------------------------------------------------|-----------------------------------------------------------|----------------------------------------------------------------------------------------------------|-------------------------------------------|----------------------------------------------------------------------------------------------------|
| 福案(F) 編輯(E) 檢視(V) 我的最愛(                  | A) 工具(T) 説明(H)                                              |                                                                                    |                                                           | 1904 (D) 1904 (D)                                                                                                    | » • • • •                                 |                                                                                                    |
| () □ □ □ □ □ □ □ □ □ □ □ □ □ □ □ □ □ □ □ | IQS @ 國工影湖 8 教職員E                                           | 🥑 公又管理 🦻 取得更多 ▼                                                                    | ▲ IIMS (2) 左對線上 (2) 図]                                    | 【影湖 💰 建投線上                                                                                                    |                                           | 1頁(P)▼ 安呈性(S)▼ 1頁(O)▼ 🚱▼                                                                                        |
|                                          | 青年回                                                         | 歩計畫 青年就業讚 明師高徒                                                                     | 政府課程查詢 新手上路 更多                                            | •                                                                                                    | 訂閱電子報                                     |                                                                                                    |
|                                          | 台灣就業通<br>TaiwanJobs                                         | える<br>の<br>の<br>総<br>と<br>job                                                      | 的職涯夥伴<br>Taiwanjobs                                       | BBS fb                                                                                                    | 役民眾         求才會員           登入         登入  |                                                                                                    |
|                                          | 發燒快訊 ) 身心障礙就                                                | 業開門網於103年2月12日關站,由                                                                 | 本網站繼續提供身心障礙者就業仍                                           | 建資訊                                                                                                    | 看更多                                       |                                                                                                    |
|                                          | 求職專區 🥔                                                      | 求才專區 💦                                                                             | 職業訓練 🛛 🕵                                                  | 技能檢定 🕵                                                                                                    | 職涯導航 🔗                                    |                                                                                                    |
|                                          | 身障&特定身分 🥶                                                   | 微型創業 🎸                                                                             | - 職訓新聞<br>- 職訓課程                                          | Working in Taiwan 🔪                                                                                                    |                                           |                                                                                                    |
|                                          | ✿首頁>職業訓練>職訓課程>                                              | 說訓課程查詢                                                                             | - 職訓大補帖<br>・産業人才投資方案Q&A                                   |                                                                                                    |                                           |                                                                                                    |
|                                          | 💽 查詢條件設定                                                    | ž                                                                                  | ・訓練單位評比<br>- 網網相連                                         |                                                                                                    |                                           | - 選擇下拉式                                                                                                    |
|                                          | 以下查詢條件您可依照個人                                                | 需求自由設定後進行查詢,若不指                                                                    | <ul> <li>・勞動力發展數位服務平台</li> <li>・青年就業讚(2年12萬課程)</li> </ul> | 发,系統將提供 <u>您指定時間</u> 內開設                                                                                                    | 前課程一覽。                                    | 選單職業                                                                                                    |
|                                          | ▶訓練性質:                                                      | ○不拘○職前○在職●                                                                         | ・産業人才投資方案(3年7                                             | 十投資方案(三年7萬)                                                                                                    |                                           | 訓練/產業人                                                                                                    |
|                                          | ▶課程關鍵字:                                                     | (1                                                                                 | 範例:銲接/裝潢)                                                 |                                                                                                    |                                           | <b>才投貨万茶</b><br>(9年7英)                                                                                          |
|                                          | ▶訓練單位:                                                      | □ 么 除 市 の 府 能 研                                                                    | Æ                                                         |                                                                                                    |                                           | 1 (0 十 1 禹)                                                                                                    |
|                                          |                                                             | □ 日本市成分加生3 (年早)<br>□ 内政部營建署 □ 内政部<br>□ 經濟部工業 □ □ 經濟部                               | 」<br>中部辦公室(營建業務)□内3<br>知難財委局(知難財委培训網路                     | 文部國土測繪中心<br>→ □ □ 經濟部商業司                                                                                                    |                                           | 以且 按 品 远<br>藍 色 產 業 人                                                                                           |
|                                          |                                                             | <ul> <li>□ 經濟部里案局 □ 經濟部</li> <li>□ 經濟部國貿局 □ 經濟部</li> <li>□ 客方香島会 □ 在语知公</li> </ul> | ■急労産局(●急労産名前季)<br>中小企業處□文化部<br>1968日公路 ↓ 号創時毎日 (分数)       |                                                                                                    |                                           | 才投資方案                                                                                                    |
|                                          |                                                             | □ 存家要員會 □ 久遠のろ<br>□ 行政院環境保護署(訓約<br>□ 存政院専業委員会決業)                                   | 回記の日本四八頁前線が1000<br>東所)□行政院農業委員會(朝<br>■□行政院専任史施委員會(朝       | 「雨王看<br> 導處)□行政院經濟建設委員<br>                                                                                                    | <b>(†</b>                                 | (3年7萬)                                                                                                    |
|                                          |                                                             | □100元表来安員會点来看<br>□衛生福利部國民健康署<br>□ 売切設政府□ 裏北支部                                      | ■□11.00000000000000000000000000000000000                  | ] 政府公共工作委員書<br>F勞工處<br>III達中心                                                                                                    |                                           |                                                                                                    |
|                                          |                                                             | □ 南投線政府 □ 量北市戦<br>□ 高雄市政府勞工局訓練<br>由心                                               | 能設展学院□新江市政府職業<br>就業中心□財團法人台灣金融研                           | ∥線中心<br>訓院□財團法人國家實驗研究                                                                                                    | 院國家高速網路與計算                                | ~                                                                                                    |
|                                          |                                                             | ++++                                                                               |                                                           |                                                                                                    |                                           | € 100% ▼                                                                                                    |
|                                          |                                                             |                                                                                    |                                                           |                                                                                                    |                                           | 2014/7/18                                                                                                    |
| 9_9 野路井湖                                 | 1.1.1.2 年 7 古                                               | 5 细红/油外去                                                                           | 现夕谷秋日期                                                    | 田容司木均                                                                                                    |                                           |                                                                                                    |
| ∠-∠. 粘迭找袜                                | (程/ 0 平 1 语                                                 | 为沐柱/ 建結并                                                                           | 收石杀统仪讨                                                    | : 枉貝訊查詞                                                                                                    |                                           |                                                                                                    |
|                                          | nov.tw/Internet/index/index asc. Q                          | * C (の) 均体層 (64) - career@g                                                        | msnn 😽 公開計算通 起工作;3                                        |                                                                                                    | 案。亲篇 2 日亮新部亮新力發展                          |                                                                                                    |
| 檔案(F) 編輯(E) 檢視(V) 我的最愛(A                 | A) 工具(T) 說明(H)                                              | G AN E (0) Carceleg                                                                | HANNEN THE P                                              | 1.1.2 EL 1.2 EL 1.2 EL 1.3 EL 1.3 EL |                                           |                                                                                                    |
| 🍰 🧃 職業安全 🧿 勞工安全 🗿 T                      | TQS 🗿 國立澎湖 🙁 教職員E                                           | 🧃 公文管理 🤌 取得更多 🔻                                                                    | 💰 TIMS 🤗 差勤線上 🤗 國1                                        | Z澎湖 🙆 產投線上                                                                                                    | <sup>»</sup> 👌 ▾ 🗟 ▾ 🖬 ♣ ▾ #              | ]頁(P)▼ 安全性(S)▼ 工具(O)▼ 20▼ <sup>≫</sup>                                                                          |
|                                          | ☆ 台灣就業通 <sub>青年圓</sub>                                      | 夢計畫 青年就業讚 明師高徒                                                                     | 政府課程查詢 新手上路 更多                                            | •                                                                                                    | 訂閱電子報                                     | ^                                                                                                    |
|                                          | <b>人游</b> 武業通                                               |                                                                                    |                                                           |                                                                                                    | 一般民眾 求才會員                                 |                                                                                                    |
|                                          | TaiwanJobs                                                  | えで<br>ejob                                                                         | <b>的戰涯夥伴</b><br>Taiwanjobs                                | BBS fb                                                                                                    | 會員加入                                      |                                                                                                    |
|                                          |                                                             |                                                                                    |                                                           |                                                                                                    | 登入會員                                      |                                                                                                    |
|                                          | … 發燒快訊 》 〔達人Shov                                            | /Your Passion] 做好較親睦鄰 變                                                            | 身房仲達人你也行!                                                 | 看更多                                                                                                    |                                           |                                                                                                    |
|                                          | 💼 找工作 👔                                                     | 找人才 💒 找課                                                                           | 程                                                         |                                                                                                    | 2-3- m.m.m.m.                             |                                                                                                    |
|                                          | 青年就業讚   3年7萬課程                                              | _ <u>明師高徒計畫</u>   其他政府課                                                            | 程資訊   複合查詢                                                |                                                                                                    | 您的資貨意見!                                   |                                                                                                    |
|                                          | 訓練期間: 2014 ▼ 年 0                                            | 7 ▼月 至 2014 ▼年 11 ▼                                                                | ┛月                                                        |                                                                                                    | 找到工作的快樂                                   | 選擇直接點                                                                                                    |
|                                          | 訓練性質: 不拘                                                    | ~                                                                                  | 上課地點:請選擇                                                  | ~                                                                                                    | ejob與你同應                                  | ▲ 選3年7萬課                                                                                                    |
|                                          | 謀程名稱:                                                       |                                                                                    |                                                           |                                                                                                    | 同夢計畫                                      | 柱                                                                                                    |
|                                          | 訓練單位:                                                       | ○本                                                                                 | 本物                                                        |                                                                                                    | TA II                                     |                                                                                                    |
|                                          | B3G或L积有涂值 · ◎ 定                                             | 0.8                                                                                | 道詞                                                        |                                                                                                    |                                           |                                                                                                    |
|                                          |                                                             |                                                                                    |                                                           |                                                                                                    | 青年職涯發展中心                                  |                                                                                                    |
|                                          | 熱門新聞<br>- 706支援地方が学速隊へ 70                                   | 看更多<br>完成第5 [ 2014/07/47 ]                                                         | 催才活動<br>- 新日米部酒 22 - 22-2                                 | 各地服務據點   看更多                                                                                                    | Touch Saloh                               |                                                                                                    |
|                                          | ・全國技術士技能檢定第2梯3                                              | ·學科測 [2014/07/17]                                                                  | ・加口元mag=車一倒々<br>・力晶科技-單一徹オ                                | [2014/07/18]                                                                                                    | 政府課程資訊查詢區                                 |                                                                                                    |
|                                          | · 無一定雇主或自營作業者應                                              | 加入所 [2014/07/17]                                                                   | · 【2014搶得薪機】馬公公園」                                         | (化劇 [2014/07/18]                                                                                                    |                                           |                                                                                                    |
|                                          | <ul> <li>・局中局甲賊校實驗場所缺失:</li> <li>・7/18新店就業中心聯合徽才</li> </ul> | ቃ'旁 [2014/07/17]<br>33家廠 [2014/07/16]                                              | <ul> <li>・1/1869品車一徹才</li> <li>・乾坤科技-單一徹才</li> </ul>      | [ 2014/07/18 ]<br>[ 2014/07/18 ]                                                                                                    | 美石橋・林義保等権入寺が預約成功構設!weter                  |                                                                                                    |
|                                          |                                                             |                                                                                    |                                                           |                                                                                                    |                                           |                                                                                                    |
|                                          | 求職專區 💋                                                      | 求才專區                                                                               | 職業訓練                                                      | 技能檢定                                                                                                    | 職運導航 🔗                                    |                                                                                                    |
|                                          | ・ 發燒快訊                                                      | <ul> <li>・ 求才服務</li> <li>・ 求才百利</li> </ul>                                         | <ul> <li>職訓新聞</li> <li>時計時里程</li> </ul>                   | <ul> <li>, 熱門主題 . 法規彙編</li> <li>, 訊息公告</li></ul>                                                                                                    | <ul> <li>職業興趣探索</li> <li>・ ***</li> </ul> | ~                                                                                                    |
|                                          | 47117025304880                                              | 4943 (HR 1                                                                         | 10×0/10/1×1.22                                            |                                                                                                    | 01077038.04                               | the second second second second second second second second second second second second second second second se |

📀 门 🖸 🔄 🔁 🖉

3. 將資料點選如圖示或線上系統 <u>http://tims.etraining.gov.tw/timsonline/index.aspx</u>

| COLO COMMENTATIO BARRIER                                                                                                    |                                      |
|----------------------------------------------------------------------------------------------------|--------------------------------------|
| w/timsonline/index.aspx 🔎 🗟 🖉 🖉 🧭 收件匣 (64) - career@gms.np 😽 台灣就業通 找工作,找人才, 🐼 丨勞動部勞動力發展署 - 產                                                                                                    | × 🙆   勞動部勞!                          |
| 工具(T) 說明(H)                                                                                                    |                                      |
| 2S 🙆 國立澎湖 💈 教職員E 🙆 公文管理 🧉 取得更多 🔻 🐼 TIMS 🖉 差勤線上 🧉 國立澎湖 🐼 產投線上 🦈 🏠                                                                                                    | ▼ <u></u> ▼ <u></u>                  |
| <b>多助部券助力發展署-產業人才投費方案</b> Q&A 勞工在職進修計畫 勞工團體辦理勞工在職進修計<br>(原產業人才投資計畫) (原提升勞工自主學習計畫)                                                                                                    | <u>書</u> 登入<br>關閉                    |
| 報名資料維護         開班資料直胸條件         線上報名         線上報名直詢         補助金申請直詢         歷史課                                                                                                    | 程查询                                  |
| <b>輸入查詢條件</b> > 顯示課程資訊 > 瀏覽課程明細                                                                                                    |                                      |
| 最新消息:                                                                                                    |                                      |
| <ol> <li>1.103年度下半年產業人才投資方案在職訓練課程將陸續開課, 歡迎有意參訓之民眾查詢相關課程!</li> <li>2.本網站新增「報名資料維護」功能,相關操作請見報名資料維護流程圖示。</li> <li>為確保您的相關權益,請先詳讀本方案報名注意事項。</li> <li>一、由請資格及修件:</li> </ol>                                                                                                    | 】<br>選擇直接點<br>選您所要的<br>選項查詢或<br>線上報名 |
| <ol> <li>本方案二計畫補助對象為年滿十五歲以上,具就業保險、勞工保險或農民保險身分之在職勞工。(請計畫第四點),前項年齡及補助資格以課程開訓日為基準日。如欲知更詳細資訊,請至「產業人才投計畫網」(http://ihrip.wda.gov.tw/)進一步查詢。</li> <li>若要使用本網站各項功能,請先至台灣就業通網站(http://www.taiwanjobs.gov.tw/)加入會員。原職訓員,可直接使用本網站功能。若為100年度以前曾經報名或參訓之學員,仍需至台灣就業通網站加入方可使用本網站相關功能。</li> </ol> | 參閱二<br>資方案<br>會員,                    |
| 二、本網站使用說明:                                                                                                    |                                      |
| 1. 如欲參加本方案課程,請先至【報名資料維護】填寫報名相關資料。並於報名期間,至【線上報名】:                                                                                                    | 完成報                                  |
|                                                                                                    |                                      |

4. 選擇符合您所要查詢條件之課程,點選訓練班別觀看課程內容

| ng.gov.tw/timsonline,<br>J最変(A) 工具(T) に<br>る) TLOS の成立 | /index.aspx ♀ ≧ C Ø<br>説明(H)<br>澎湖 ♀ 教護書 ● 公文学                                                                                                    | 改件匣 (64) - career@gms.np 😭 台灣就業通 找工作・找人才・ ②   务動部勞動力發展署・產 × (<br>書 副 取得再名 - ② TMAS 副 業時得 ト 副 間寸実湖 ③ 高記得 ト <sup>ッ</sup> 🍋 - ○                                                                                                    |     |
|--------------------------------------------------------|----------------------------------------------------------------------------------------------------|----------------------------------------------------------------------------------------------------|-----|
|                                                        | <ol> <li>本 本刀素一計畫種切對<br/>計畫第四點》,前項<br/>計畫網」(http://ihrig<br/>已. 若要使用本網站各項<br/>員,可直接使用本網站相關<br/>方可使用本網站相關</li> </ol>                                               | ★ Marking Torms, L. F. ANA THINK STATING STATISTICS (INTROST) - (INTROST) - (INTROST) |     |
|                                                        | 二、本網站使用說明:                                                                                                    |                                                                                                    |     |
|                                                        | <ol> <li>1. 如欲參加本方案課程<br/>右程序。</li> <li>2. 報名完成後,如欲畫</li> <li>3. 新訓時應填寫(參加<br/>4. 有關訓練費用補助情</li> <li>5. 學員參訓歷程請至[</li> <li>6. 使用IE瀏覽器之學員<br/>(相容性檢視)的統</li> </ol> | ,請先至 [報名資料維護] 填寫報名相關資料。並於報名期間,至 [線上報名] 完成<br>向報名結果,請至 [線上報名查詢]。<br>學員這見測查表」始得運補助,並請於訓後3個月填寫「參訓學員訓後動態調查表」<br>8,請至 [補助金申請查詢]。<br>%,該至 [補助金申請查詢]。。<br>,如無法順利使用本網站相關功能,請於工具>>相容性檢視設定,將本網站新增至<br>佔。                                                                                                    | ≥≠段 |
|                                                        | 課程名稱檢索:                                                                                                    |                                                                                                    |     |
|                                                        | 開訓日期間 :                                                                                                    | <ul> <li>● 民図 103 ∨ 年 7 ∨ 月~民図 103 ∨ 年 12 ∨ 月</li> <li>○ 最近一個月內將開訓課程</li> </ul>                                                                                                    |     |
|                                                        | 脉市別:                                                                                                    | 選加縣          (單位名稱輸入預字以上,將納入搜尋例           縮小單位範圍         國立澎湖科技大學                                                                                                    | (#) |
|                                                        | 依補助計劃別:                                                                                                    | 全部 🗸                                                                                                    | 百本韵 |
|                                                        | 依六大職能別:                                                                                                    | 全部 <b>~</b>                                                                                                    | 次旦四 |
|                                                        | 依發展署策略性產業篩選:                                                                                                    | 全部 <b>~</b>                                                                                                    | 林在貝 |
|                                                        |                                                                                                    | 送出 取消                                                                                                    | 一   |
|                                                        | 版權所                                                                                                    | 地:新北市新莊區中平路439號南棟 電話服務中心電話:0800-777-888<br>有 勞動部勞動力發展署 本網站使用IE 6.0以上 建讓最佳瀏覽模式為:1024*768                                                                                                    |     |
|                                                        |                                                                                                    |                                                                                                    |     |
|                                                        |                                                                                                    |                                                                                                    |     |

| (-) (2) http://tims.etraining.gov.tw/timsonline | /index2.aspx D - B d              | 2 🥖 K    | (作匣 (64)     | - career@       | ams.np                        |                | 就業通知           | 江作,投入才                                              |                                       | 祭動部祭動力                        | 發展署·產                 |            | _             |              | - 0<br>          | x<br>☆ ∅                |
|-------------------------------------------------|-----------------------------------|----------|--------------|-----------------|-------------------------------|----------------|----------------|-----------------------------------------------------|---------------------------------------|-------------------------------|-----------------------|------------|---------------|--------------|------------------|-------------------------|
| 檔案(F) 編輯(E) 檢視(V) 我的景愛(A) T具(T) [               | 說明(H)                             |          |              |                 |                               |                |                |                                                     |                                       |                               |                       |            |               |              | 00               |                         |
| 👍 🗿 踏業安全 🗿 勞丁安全 🗿 ITTOS 🗿 國立                    | 澎湖 🔀 教證員E 🗿                       | 公文管理     |              | 復更多、            |                               | IS 🗃 🖲         | ₽勒線上           | 圖 國立澎湖。                                             | () 産料                                 | ₽                             | » 🏠 🔹                 | - 🖾 -      | - 🖂 🗕 - 編頁(2) | ▼ 安全性(S) ▼   | 〒具(0) ▼          | <b>0</b> - <sup>≫</sup> |
|                                                 | <b>丞</b> 劳动部劳动力                   | **       | -11          | 人才投行            | 有余                            | Q              | &A 勞工<br>(原產   | <br>在職進修計畫<br>業人才投資計                                | 勞:<br>畫) (原                           | ⊥團體辦理勞二<br>提升勞工自主!            | し<br>工在職進修計量<br>製替計量) | t 登入<br>關閉 |               |              |                  | ^                       |
|                                                 | 報名資料維護                            | 開班資料     | 4直韵條(        | 7000            | (A)<br>All Yap<br>線上報:<br>(件) | B<br>版示課       | 線上             | 報名查詢 》 瀏览課程                                         | ····································· | 金申請查詢                         | 歴史課稿                  | 建重胸        |               |              |                  |                         |
|                                                 | -                                 |          |              |                 |                               |                |                |                                                     |                                       |                               |                       |            |               |              |                  |                         |
|                                                 | 查訶條件<br>*### 435 ·                |          |              |                 |                               |                |                |                                                     |                                       |                               |                       |            |               |              |                  |                         |
|                                                 | 課程:石柵・                            |          | -            |                 |                               |                |                |                                                     |                                       |                               |                       |            |               |              |                  |                         |
|                                                 | 開訓日期 間:                           | 1034     | ///∪I ~      | 1037            | 12/31                         |                |                |                                                     |                                       |                               |                       |            |               |              |                  |                         |
|                                                 | 縣仲別:                              | 13/740   | <del>题</del> | La KOM          |                               |                |                |                                                     |                                       |                               |                       |            |               |              |                  |                         |
|                                                 | 単位名稱:                             | 國汉       | 澎湖科技         | 大学              | 1- 1-1                        |                |                |                                                     |                                       |                               |                       |            |               |              |                  |                         |
|                                                 | 訓練班別(訓練單位)                        | 訓練<br>人數 | 訓練<br>時數     | 每人3<br>學員<br>負擔 | 町用<br>政府<br>負擔                | 學科<br>訓練<br>地點 | 術科<br>訓練<br>地點 | 報名日期                                                | 招生<br>狀態                              | 預訂訓練<br>起迄日期                  | 報名繳費<br>方式            | 訓練<br>性質   |               |              |                  |                         |
|                                                 | 地方特色手工皂天然<br>DIY製作班<br>(國立澎湖科技大學) | 16       | 27           | 730             | 2920                          |                | 澎湖縣            | 2014/8/7<br>12:00:00<br>1<br>2014/9/4<br>18:00:00   | 尚未開<br>始招生                            | 2014/09/07<br>l<br>2014/11/02 | 報名時應先<br>繳全額訓練<br>費用  | 在職         |               |              |                  |                         |
|                                                 | 宴會點心製作班<br>(國立澎湖科技大學)             | 36       | 48           | 1270            | 5080                          | 澎湖縣            | 澎湖縣            | 2014/8/18<br>12:00:00<br> <br>2014/9/15<br>18:00:00 | 尚未開<br>始招生                            | 2014/09/18<br> <br>2014/12/04 | 報名時應先<br>繳全額訓練<br>費用  | 在職         |               |              |                  |                         |
|                                                 |                                   |          |              |                 |                               |                |                | 2014/8/23                                           |                                       |                               |                       |            | 1             |              |                  | ~                       |
|                                                 |                                   |          |              |                 |                               |                |                |                                                     |                                       |                               |                       |            |               |              | 🔍 1009           | 6 🔻                     |
| 🚳 🔚 🛛 🖾 🙆                                       |                                   |          |              |                 |                               |                |                |                                                     |                                       |                               |                       |            | 🖻 A 🔳         | <u>-</u> • • | 1□ 下午 0<br>2014/ | 5:56<br>7/18            |

5. 點選課程(訓練班別)記下課程代號(報名時需要),點選上方線上報名

| (a) http://tims.etraining.gov.tw/timsonline/index3.aspx? ( | ▼ 🗟 🖒 🏼 🖉 收件庫 (64) - career@gms.np.,, 🚺                                 | ) 台灣就業通 找工作。          | 找人才, 2 3 1 祭動部祭動力發展署 - 產               | ×           | _                  |                          | ■ × ☆               |
|------------------------------------------------------------|-------------------------------------------------------------------------|-----------------------|----------------------------------------|-------------|--------------------|--------------------------|---------------------|
| 瘤案(F) 編輯(F) 檢視(V) 我的丟麼(A) 工具(T) 説明(H)                      |                                                                         | - Herrichten ander im |                                        |             |                    |                          | 00 00 000           |
| 👍 🖗 職業安全 🗿 勞工安全 🗿 TTQS 🖉 國立澎湖 😵 教職員                        | 🗿 公文管理 👂 取得更多 👻 🐼 TIMS                                                  | ∂ 差勤線上 ∂ 図            | I立澎湖 🔏 產投線上 🥕 👌                        | • 🛛 • 🗆 🖨   | ▼ 網頁(P)▼ 安全        | 性(S) ▼ 工具(O)             | • @• »              |
| <b>8</b> #44#                                              | 物力發展着一直常人才投资方案                                                          | Q&A 勞工在職進<br>(原產業人才   | 修計畫 勞工團體辦理勞工在職造修<br>投資計畫)(原提升勞工自主學習計畫) | 計畫 登入<br>關閉 |                    |                          | ^                   |
| 報名資料維護                                                     | 開奶資料直算條件         建上報名           輸入查该條件         類                        |                       | (補助金申請查約) 原史部<br>NYSXX 程明編             | <b>取程查的</b> | 課程代                | <b></b>                  |                     |
| _                                                          | 訓練機                                                                     | 構                     | 線上                                     | 報名          | 要)                 | *1 而                     |                     |
| 訓練單位:                                                      | 國立澎湖科技大學                                                                | 保險證號:                 | 09000271X                              |             |                    |                          |                     |
| 學科場地地<br>址:                                                |                                                                         | 術科場地地址:               | 88046澎湖縣馬公市六合路300號                     |             |                    |                          |                     |
|                                                            |                                                                         | /                     | 開啟Google地圖                             |             |                    |                          |                     |
| 聯 絡 人:                                                     | 陳貝珊                                                                     | 電 話:                  | 06-9264115#1405                        |             |                    |                          |                     |
|                                                            |                                                                         | 班級資料                  |                                        |             |                    |                          |                     |
| 課程代號:                                                      | 65652                                                                   | 己報名人數:                | 0人                                     |             |                    |                          |                     |
| 課程名稱:                                                      | 地方特色手工皂天然DIY製作班                                                         |                       |                                        |             |                    |                          |                     |
| 學 分 數:                                                     | 非舉分班                                                                    |                       |                                        |             |                    |                          |                     |
| 師資介紹:                                                      | 呂美風,老師<br>學歷:國立澎湖科技大學 觀光休閒系<br>經歷:國立澎湖科技大學 13 年<br>專長:串珠、拼布、手工皂製作等手工藝製作 | Ξ <sup>μ</sup>        |                                        |             |                    |                          |                     |
| 縣 市 別:                                                     | (術科:澎湖縣)                                                                |                       |                                        |             |                    |                          | ~                   |
| 部海社事・                                                      | 產業 人才投资古穿                                                               |                       |                                        |             |                    | <b>A</b> 1               | 0096 -              |
| 📀 📰 🖸 🖪 🙆 🖉 🏴                                              |                                                                         |                       |                                        |             | â A <b>II</b> ik → | ₩ • 🗊 <sup>™</sup><br>20 | 午 05:58<br>014/7/18 |

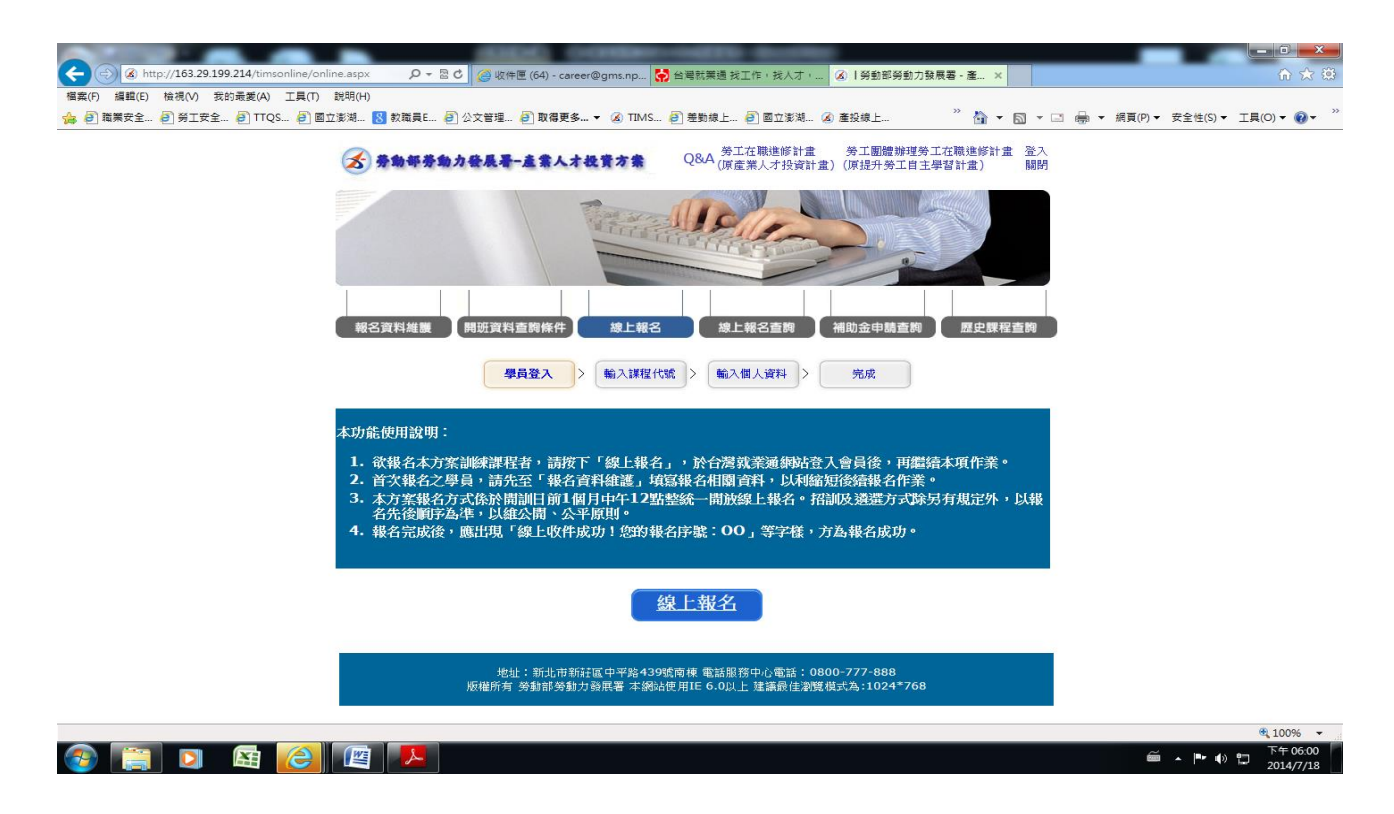

6. 輸入課程代號/送出後填寫報名資料完成線上報名。

| 99.214/timsonline/Online_1.aspx 🖉 🖉 🖉 🧭 收件匣 (64) - career@gms.np 🛟 台灣就業通 找工作,找人才, 🐼   勞動部勞動力發展署 - 產 🗴 |             |
|----------------------------------------------------------------------------------------------------|-------------|
| 我的最更(A) 工具(T) 説明(H)                                                                                   |             |
| 2 🥑 TTQS 😰 國立澎湖 🐰 教職員E 🕘 公文管理 😰 取得更多 ▼ 🐼 TIMS 🖻 差勤線上 🖗 國立澎湖 🐼 產投線上 🧮 🚵 ▼ 🖾 ▼ 🖾 ▼ 💷 🖷                  | ▼ 網頁(P)▼ 安全 |
| ● 参助每参助力發展看-產業人才投資方案     Q&A      今江在職進修計畫 勞工團體辦理勞工在職進修計畫 登出     (原產業人才投資計畫)(原提升勞工自主學習計畫)     關問      |             |
|                                                                                                    |             |
| 學員登入 > 輸入課程代號 > 輸入個人資料 > 完成                                                                           |             |
| 本功能使用說明:                                                                                              |             |
| 1. 欲報么太方安训练理我去,苦饹下「娘上報么」,於台灣於業滿個批卷入會昌洛,再覺這太面佐業。                                                       |             |
| 2. 首次報名之學員,請先至「報名資料維護」填寫報名相關資料,以利縮短後續報名作業。                                                            |             |
| 3. 本方案報名方式條於開訓日前1個月中午12點整統一開放線上報名。招訓及遴選方式除另有規定外,以報                                                    |             |
| 石亢俊顺予為準,以雜公開、公半原則。<br>4. 報名完成後,應出現「線上收件成功!您的報名序號:OO」等字樣,方為報名成功。                                       |             |
|                                                                                                    |             |
| * 課程名稱代號:                                                                                             |             |
| 送出 重項                                                                                                 |             |
| 若您不知道課程名稱代號,請點此進入訓練課程查詢!                                                                              |             |
|                                                                                                    |             |
| 地址:新北市新驻国中平路439號南棟 電話服務中心電話:0800-777-888<br>版權所有 勞動部勞動力發展署 本網站使用IE 6.0以上 建議最佳瀏覽模式為:1024*768           |             |
|                                                                                                    |             |
|                                                                                                    | ã .         |
|                                                                                                    |             |

於線上報名完成後3日內(例假日不例入計算),至進修部繳交相關資料及費用才算完成報
 名。(相關資料請參閱招生簡章)